2012年12月14日 末本 哲雄

### WebClass利用者講習会 テキスト5

# テストの回答と 窓口設置・データ回収

## 学生としてテストに回答してみましょう

(1)WebClassのログイン画面が表示されます。

http://lms.cc.oita-u.ac.jp/webclass/

(2)学生のUserIDとパスワードを入力して [LOGIN]ボタンをクリックします。

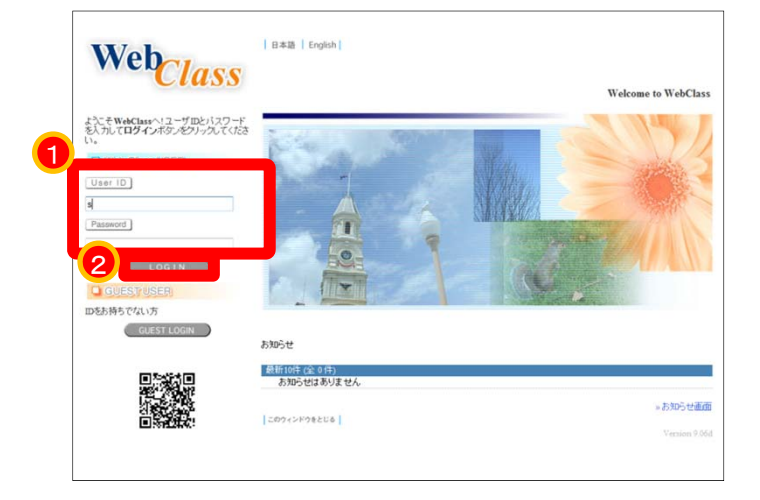

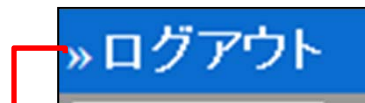

#### [重要]ログアウトするときにクリックします。

| »ログアウト                          |                             |               |           |                  |                                        |                 |                                             |
|---------------------------------|-----------------------------|---------------|-----------|------------------|----------------------------------------|-----------------|---------------------------------------------|
| > <u>⊐</u> - <u>X</u> UXF       |                             |               |           |                  |                                        |                 |                                             |
| » コースリスト                        | 管理者からの                      | のお知らせ         | き 新着メッセージ | ]                |                                        |                 |                                             |
| 学生1 さんがログイン中                    | 最新5件 (全<br>お知らせ)            | 0 件)<br>まありませ | th        |                  |                                        | いた知             | ▲₩                                          |
| ユーザ管理                           |                             |               |           |                  |                                        | // VJ/U         | JC g                                        |
| » アカウント情報の変更<br>» モバイル用画面に切り替える | 時間割表 20                     | 12 🔻 1        | 後期 ▼      | 1.130            |                                        |                 |                                             |
| » ショーケースポートフォリオ                 | 月曜                          | 8             | 火曜日       | 7代曜日             | 木曜日                                    | *金曜日*           | 土曜日                                         |
| マニュアル                           |                             |               |           |                  |                                        |                 | » 這机                                        |
| » ダウンロード                        | 2段                          |               |           |                  |                                        |                 | » 選択                                        |
| <sup>ッック</sup><br>メニュー          | 3限                          |               | 自分がコース    | が参加し<br>が表示      | っている<br>されます                           | » 達択            | ×選択<br>»<br>WebClass<br>利用者講<br>習会<br>高等教育聞 |
|                                 | -78                         |               |           |                  |                                        |                 | 発センター<br>追加                                 |
|                                 |                             |               |           |                  |                                        |                 | » 選択                                        |
|                                 | 7股                          |               |           |                  |                                        |                 | ≫ 選択                                        |
|                                 | sß艮                         |               |           |                  |                                        |                 | ⇒ 通択<br>» 選択                                |
|                                 | 参 <b>加しているコ</b><br>コースが見つかり | ース<br>ませんでし   | it.       | 参加で<br>選択<br>※全て | <b>可能なコース</b><br>ノて下さい<br>の参加可能なコースを表示 | <b>-</b><br>⊼する |                                             |

(3)土曜日4限目にある「WebClass利用者講習会」を クリックします。

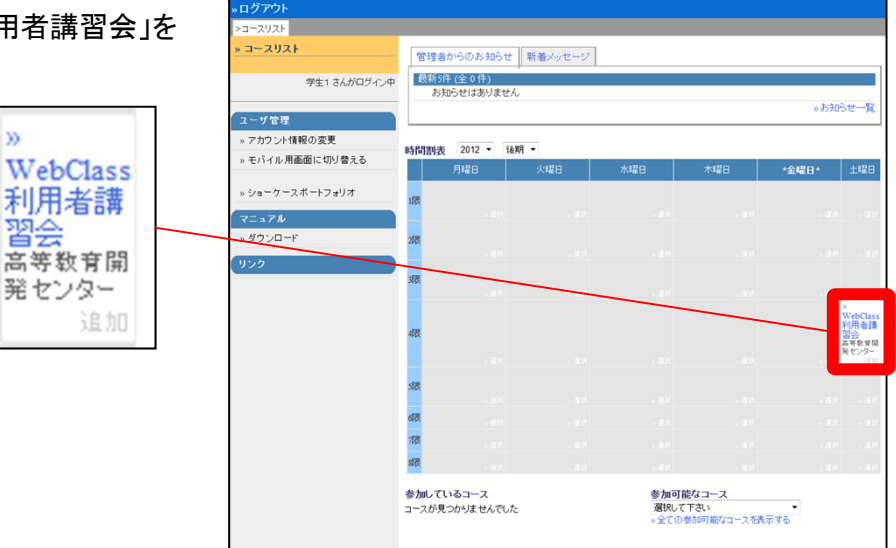

→ WebClass利用者講習会が表示されます。

このコースにはあらかじめ、いくつかの コンテンツが登録されています。

学生向けの体験用コンテンツには

[学生O]0000

のような名前をつけています。

| ・ログアウト           |                                      | メッセージ マイレポート ノー |
|------------------|--------------------------------------|-----------------|
| »コースリスト >コースメニュー |                                      |                 |
| 。WebClass利用者講習会  |                                      |                 |
|                  |                                      |                 |
| 学生1 さんがログイン中     |                                      |                 |
|                  | 管理者からのお知らせ 新着メッセージ                   |                 |
| 出席管理             | 管理者とこのコースのお知らせです。他のコースのお知らせは「»お知らせ一覧 | 」で確認できます        |
| » 出席データの送信 / 確認  | 最新5件 (全 0 件)                         |                 |
| 10 ST 40 JH      | お知らせばありません                           | * お知らせ一覧        |
| With SHITLER     |                                      |                 |
| » 進伊 (A.元一覧      | コンテンツ一覧                              |                 |
| » 成績一覧           | »会舗室 »資料 »テスト/アンケート »eボートフォリオ・コンテナ   |                 |
| » 個人ごとの成績表示      |                                      |                 |
| » SCORM教材成績一覧    | 会議室                                  |                 |
| ∈ ポートフォリオ        | »[学生1]会講室                            | 学習履歴[0]         |
| » e ボートフォリオ評価分析  |                                      | »このページの先頭へ      |
| » ショーケースボートフォリオ  |                                      |                 |
|                  | 資料                                   |                 |
| 子習力ルテ            | New »[学生2]講義資料                       | 学習履歴[0]         |
| » 閲覧 / コメントの入力   | New »[学生3]レポート書式のダウンロード              | 学習履歴[0]         |
|                  |                                      | »このページの先頭へ      |
|                  | テスト/アンケート                            |                 |
|                  | New » [学生3]レポートの提出窓口                 | 学習暇歴[0]         |
|                  | New »[学生4]アンケート機能                    | 学習履歴[0]         |
|                  | New »[学生5]テスト機能                      | 学習展歴[0]         |
|                  | ◎ 含暢点 [60点]                          |                 |
|                  | ·                                    | »このページの先頭へ      |
|                  |                                      |                 |

(4)[学生5]テストの実施をクリックします。

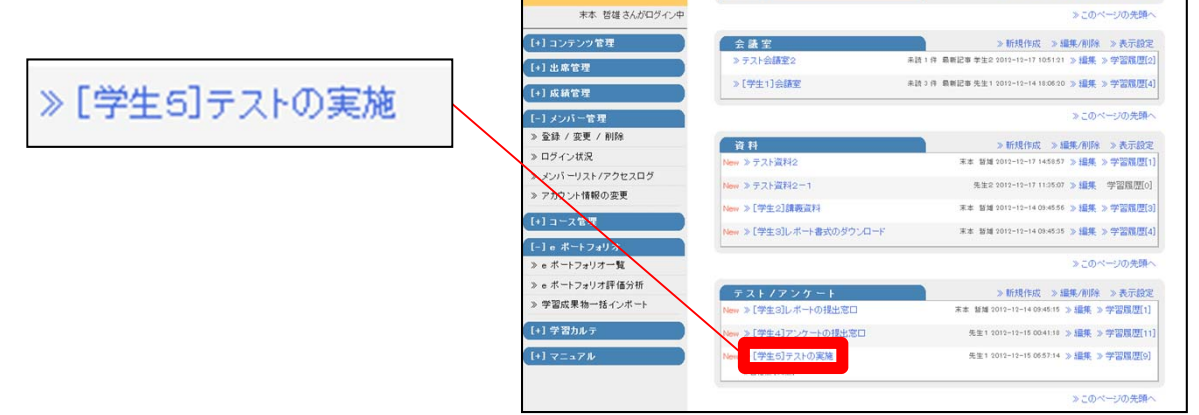

コースリスト > コースメニュー WebClass利用者講習会

2=+1

»新規作成 »編集/削除 »表示設定

| (5)[開始]ボタンをクリックします。               | [学生5]テストの実施                                                                                                    |
|-----------------------------------|----------------------------------------------------------------------------------------------------|
|                                   | ¤含糖点 [60点]<br>開始 終了                                                                                                    |
| (6)回答を選択し、[次のページ]ボタンをクリック<br>します。 | 日本の首都はどこですか?<br>1. ○ 東京<br>2. ○ 大阪<br>3. ○ 京都<br>4. ○ 広島<br>[前のページ] 次のページ<br>終了                                                               |
| → 第2問目が表示されます。                    | <ul> <li>(1) 鯖 -&gt; 未解答 ▼</li> <li>(2) 鰺 -&gt; 未解答 ▼</li> <li>(3) 鰯 -&gt; 未解答 ▼</li> <li>(4) 鮪 -&gt; 未解答 ▼</li> <li>前のページ [次のページ]</li> </ul> |
| (8)左の漢字の読みを右の選択肢から選びます。           | (1) 鯖 -><br>(2) 鰺 -><br>(3) 鰯 -><br>(4) 鮪 -><br>前のページ [次のページ]                                                                                 |

(9)[終了]ボタンをクリックします。

終了

→ 結果が表示されます。

ここでは自学自習教材を想定し、結果が表示されるように設定しています。

問題作成時に教員が、成績用テストとして、 結果と正解を表示させないように設定して おくこともできます。

- (10) [Check] ボタンをクリックすると、設問事の 回答を確認できます。
- (11) [成績を閉じる]ボタンをクリックします。

|   |    |            |     | 大会             | A States | » 解释説フ           | レームを広く表示                    |         |               |
|---|----|------------|-----|----------------|----------|------------------|-----------------------------|---------|---------------|
|   | »省 | 景点グラフな     | 表示  |                | 最大得点     | 半<br>ā [20.00] 最 | -均得点 [20.00]<br>小得点 [20.00] |         |               |
|   | テン | スト名        |     | 回答日            | 得        | 点                | 得点率                         | 日本の     | 首都はどこですか?     |
|   | [学 | 生5]テスト     | の実施 | 2012-12-1      | 5 20     | )/20             | 100%                        |         | B BROCE CON . |
|   | 出  | 題分野        |     | 得点/配点<br>20/20 |          | 得点<br>100%       | 率                           | 盆甲      |               |
|   | 問  | 解答         | 結果  | 得点配点           |          | 出題分野             | き コメント                      | The The | 0             |
|   | 1  | 1          | 0   | 20/20          | Check    |                  |                             | 1. *    | 東京            |
|   | 2  | 3124       | 0   | 0/0            | Check    |                  |                             | 2.      | 大阪            |
| 6 | -  | 5, 1, 2, 4 |     | 0/0            | Oncen    |                  |                             | 3.      | 京都            |
|   |    | 成績を閉じる     | 5   |                |          |                  |                             | 4.      | 広島            |

(12)最初のメニュー画面に戻って来ました。

| »ログアウト                           |                                           | メッセージ マイレポート | ノー     |
|----------------------------------|-------------------------------------------|--------------|--------|
| »コースリスト <mark>&gt;コースメニュー</mark> |                                           |              |        |
| » WebClass利用者講習会                 |                                           |              |        |
|                                  |                                           |              |        |
| 学生1 さんがログイン中                     |                                           |              |        |
|                                  | 管理者からのお知らせ 新着メッセージ                        |              |        |
| 出席管理                             | 管理者とこのコースのお知らせです。他のコースのお知らせは「»お知らせ一覧」で確認で | さます          | 11     |
| » 出席データの送信 / 確認                  | 設計3件(全0件)<br>お知らせはありません。                  |              | 11     |
| 成績管理                             |                                           | »お知らせ一覧      |        |
| » 進捗状況一覧                         |                                           |              |        |
| » 成績一覧                           | コンテンツ一覧                                   |              |        |
| » 個人ごとの成績表示                      | »会議室 »資料 »テスト/アンケート »eボートフォリオ・コンテナ        |              |        |
| » SCORM数材成績一覧                    | 会議室                                       |              |        |
|                                  | »[学生1]会講室                                 | 学習程度         | [0]    |
| e ホートフォリオ                        |                                           |              | -      |
| » e ホートフォリオ計価分析                  |                                           | »このページの先頭    | $\sim$ |
| » ジョーケースホートフォリオ                  | 資料                                        |              |        |
| 学習カルテ                            | New »[学生2]講義資料                            | 学習履歴         | [0]    |
| » 閲覧 / コメントの入力                   | New » [学生3]レポート書式のダウンロード                  | 学習履歴         | [0]    |
|                                  |                                           |              | -      |
|                                  |                                           | »このページの光線    |        |
|                                  | テスト /アンケート                                |              |        |
|                                  | New »[学生3]レポートの提出窓口                       | 学習瞑歴         | [0]    |
|                                  | New »[学生4]アンケート機能                         | 学習環歴         | [0]    |
|                                  | New »[学生5]テスト機能                           | 学習履歴         | [0]    |
|                                  | ○合格点 [60点]                                |              |        |
|                                  |                                           | »このページの先頭    | h.     |

画面左上にある[ログアウト]の文字をクリックして、コースを離れます。

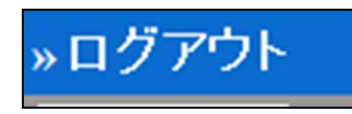

## 教員としてテストを作成してみましょう

(1)WebClassのログイン画面を表示します。

http://lms.cc.oita-u.ac.jp/webclass/

(2)教員のUserIDとパスワードを入力し、 [LOGIN]ボタンをクリックします。

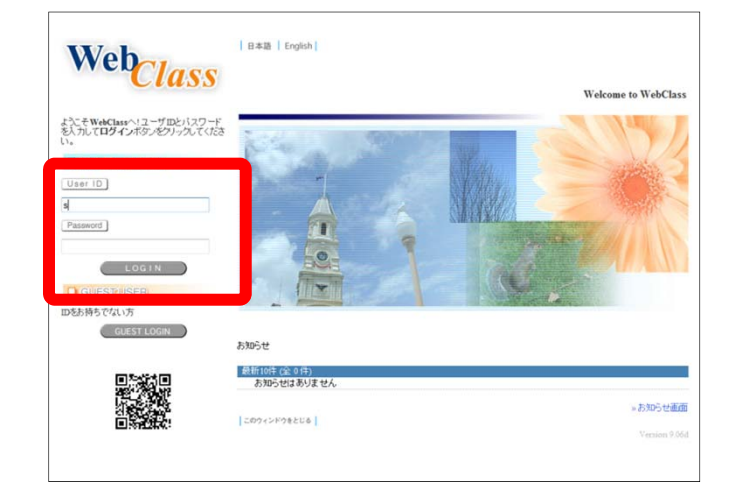

(3) 土曜日4限目にある「WebClass利用者講習会」を クリックします。

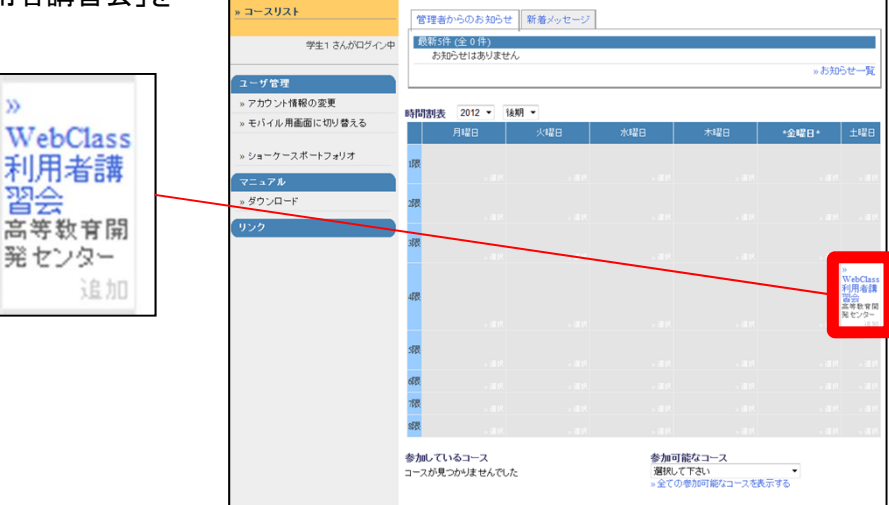

→ WebClass利用者講習会が表示されます。

教員としてログインすると、学生モードには ない機能が使えるようになります。

このコースにはあらかじめ、いくつかの コンテンツが登録されています。

学生向けの体験用コンテンツには [学生〇] □□□□ のような名前をつけています。

<u>ここでは、ゼロからテストを作るので、</u> すでに登録されたコンテンツは使いません。

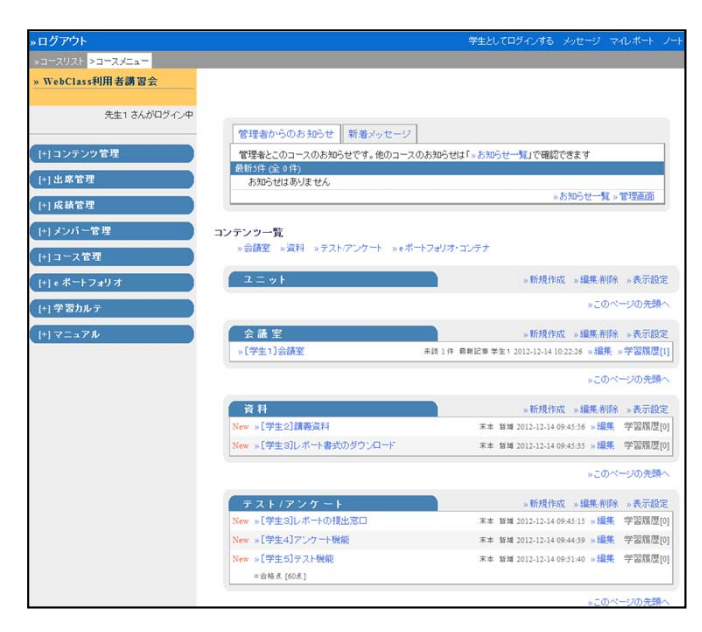

| (4)テスト/アンケートの右にある | る[新規作成]の文字を | (+) «ボートフォリオ                          | 2=>+                     | »新規作成 »編集 削除 »表示設定                            |
|-------------------|-------------|---------------------------------------|--------------------------|-----------------------------------------------|
| クリックします。          |             | [+] 学習カルテ                             |                          | *このページの先興へ                                    |
|                   |             | (+) マニュアル                             | 会議室                      | »新規作成 »編集 削除 »表示設定                            |
|                   |             | · · · · · · · · · · · · · · · · · · · | »[学生1]会講室                | 未該1件 最新記事学生1 2012-12-14 10:22:26 »編集 »学習履歴[1] |
|                   | AC 10 11-11 |                                       |                          | »このページの先頭へ                                    |
|                   | 》新規作成 »     |                                       | 資料                       | »新規作成 »編集·削除 »表示設定                            |
|                   |             |                                       | New »[学生2]講義資料           | 末本 發減 2012-12-14 09:45:56 » 編集 学習風歴[0]        |
|                   |             |                                       | New » [学生3]レポート書式のダウンロード | 末本 結婚 2012-12-14 09:45:35 » 編集 学習履歴[0]        |
|                   |             |                                       |                          | »このページの先時へ                                    |
|                   |             |                                       | テスト/アンケート                | »新規作成 編集·削除 »表示設定                             |
|                   |             |                                       | New »[学生3]レポートの提出窓口      | 末本 普致 15 » 編集 学習風歴[0]                         |
|                   |             |                                       | New » [学生4]アンケート機能       | 末本 暂減 2012-12-14 09:44:39 » 編集 学習履歴[0]        |
|                   |             |                                       | New »[学生6]テスト機能          | 末本 暂減 2012-12-14 09:51:40 » 編集 学習風歴[0]        |
|                   |             |                                       | =合格点 [60点]               |                                               |
|                   |             |                                       |                          | »このページの先頭へ                                    |

→ テスト/アンケートの設定画面が表示されます。

| テスト/アンケート オブション設定                                                                              |                                         |             |
|------------------------------------------------------------------------------------------------|-----------------------------------------|-------------|
| タイトルを入力し、下にある操作ボタンをクリッ                                                                         | クしてください。                                |             |
| ■ レポート課題を作成する場合は「種別」から「レポート」を送<br>■種別で「レポート」を選択すると自動的に「回答の見直しを<br>■説明/注意点は、コンテンツを開始するときに説明として表 | 審択してください。<br>許可」オプションが選択されます。<br>示されます。 |             |
| 基本設定                                                                                           |                                         |             |
| (必須)タイトル 🕐                                                                                     |                                         | New 7-7     |
|                                                                                                | <b>0</b>                                |             |
| (必須)種別 🕐                                                                                       | 選択して下さい                                 |             |
| アクセス制限 🕐                                                                                       | コースメニューで表示する 🔹                          |             |
| 説明/注意点 🍞                                                                                       |                                         |             |
|                                                                                                |                                         | *           |
|                                                                                                |                                         |             |
| [+] 教材実行時の制限                                                                                   |                                         |             |
| ·                                                                                              |                                         |             |
| [+] 问題表示                                                                                       |                                         |             |
| [+] 採点 ·結果表示                                                                                   |                                         |             |
|                                                                                                | + -                                     |             |
| [+] 他のコースメノハーへ回答を公開 9                                                                          | 10                                      |             |
| [+]コース管理者に対する教材編集・成                                                                            | 湖閭覧制限                                   |             |
|                                                                                                |                                         |             |
| (                                                                                              | テスト作成:問題編集 ⑦ テスト作成:一括取                  | iک <b>؟</b> |
| ſ                                                                                              | 取り消し                                    |             |
|                                                                                                |                                         |             |

(5)タイトルに「復習テスト1」と入力します。

同じタイトルのテスト/アンケートが存在する 場合は、エラーが表示されます。

通し番号を変えるなど、タイトルが同じにならないように再入力して下さい。

(6)種別に「アンケート(記名式)」を選択します。

試験(成績非公開)を選択すると、学生は回答 するのみで、結果や正解が通知されません。

(7) [テスト作成:問題編集]ボタンをクリックします。

| 基本設定                |                                                                               |
|---------------------|-------------------------------------------------------------------------------|
| (必須) タイトル 😨         | 復習テスト1 Newマーク                                                                 |
| 2                   |                                                                               |
| (必須)種別 🕄            | 選択して下さい                                                                       |
| アクセス制限 🕐            | 選択して下さい<br>自習用(成績公開)                                                          |
| 説明/注意点 🕐            | 試験(成績非公開)<br>一問一答                                                             |
|                     | アンケート(記名式)                                                                    |
|                     |                                                                               |
| [+] 教材実行時の制限        | 字習/ルテ<br>HotPotatoes(試験)                                                      |
| 89 az               | HotPotatoes(自己学習)                                                             |
| [+] 问题表示            |                                                                               |
| [+] 採点·結果表示         |                                                                               |
| [+] 他のコースメンバーへ回答を公開 | する                                                                            |
| [+]コース管理者に対する教材編集・  | 成績閲覧制限                                                                        |
|                     | テスト作成 問題編集         ・         テスト作成 :一: 括取込         ⑦           取り消し         ⑦ |

#### →テストの設問編集画面が表示されます

| WebClass利用者講習会                                                         | 復習            | テスト1 問                                  | 題 1                                                                                                    |    |
|------------------------------------------------------------------------|---------------|-----------------------------------------|----------------------------------------------------------------------------------------------------|----|
| テスト/アンケート 作成 編集 制除<br>先生1 さんがログイン中                                     | 共通            | はプション<br>こ点で                            | ページ: 複数ページ 種類: 自習用成績公開) 除え非: 1234 ランダム思想: しない 連邦教会や見た しない<br>0 合計点::0 超易波 A (difficult) * 出版分野 ループリック2個集 |    |
| 留テスト1<br>10ページ] ・ [次のページ]<br>ビー 新しパ電量を追加<br>時、 変更を発在して終了<br>階類のグループ化 ⑦ | F67 39        | 問題支持元<br>ファイル 2<br>問題手入力<br>で<br>画像:音声フ | ● 整正 変換方法 ● HTML ○ PDF コンテンプの変換方法を説明してください。                                                              |    |
| (-ジ(紀系) 時期<br>第1                                                       |               | アイル<br>添付資料ファ<br>イル<br>問題スタイル<br>②      |                                                                                                    | 保行 |
|                                                                        | 王答            |                                         | <ul> <li>2 0 2</li> <li>0 3 0 4</li> <li>1 (20) (20) (20) (20) (20) (20) (20) (20)</li></ul>             |    |
|                                                                        |               | 解脱変換元<br>ファイル 2                         | ● 要認 変換方法 ● HTML ○ PDF コンテンツの変換方法を解決してください。                                                              |    |
|                                                                        | <b>邦</b> 罕 截线 | 解脱手入力<br>⑦                              | Ĵ                                                                                                    |    |
| テスト > 全体を表示                                                            |               |                                         | A725                                                                                                    | _  |

| 復習  | スト1 問題Ⅰ                                                                                                    |             |
|-----|----------------------------------------------------------------------------------------------------|-------------|
| 共道  | <mark>ブション 11 パージ:</mark> 複数ページ 種別: 自習用(成績公開) 添え字: 1234 ランダム出題: しない 選択                                                                                             | (肢並べ替え: しない |
| đ   | 5. 20 合計点:0 難易度 A (difficult) ▼ 出題分野 ルー                                                                                                    | ーブリックを編集    |
|     | 1題変換元<br>ファイル 2<br>                                                                                                    | 超択してください。   |
| 問題  | 日本の首都はどこですか?<br>題手入力<br><b>⑦</b>                                                                                                    |             |
|     | i像/音声フ<br>アイル <sup>3</sup> を照…                                                                                                    |             |
|     | 付資料ファ<br>イル3                                                                                                    | 6           |
| 正 答 | 題スタイル<br>単数選択式 ▼ 選択肢数 4 ▼<br>5<br>9<br>1<br>7<br>9<br>1<br>東京<br>2<br>5<br>0<br>2<br>大阪<br>0<br>3<br>京都<br>0<br>4<br>広島<br>Hint:選択版に "その他"と入れると実行時にテキスト入力欄が表示されます。 | 保存          |
|     | (説変換元<br>ファイル ⑦                                                                                                    | 5選択してください。  |
| 解 説 | 第說手入力<br>⑦                                                                                                    |             |

→ 左下にプレビューが表示されます

| テスト | - » :               | 全体を表  | 汞    |  |
|-----|---------------------|-------|------|--|
|     | N <del>× 3</del> 20 | + 1/  |      |  |
| 840 | り自和                 | 42009 | τρ : |  |
| 1.  | $\bigcirc$          | 東京    |      |  |
| 2.  | $\bigcirc$          | 大阪    |      |  |
| 3.  | $\odot$             | 京都    |      |  |
| 4.  | $\bigcirc$          | 広島    |      |  |
|     |                     | (20)  |      |  |
|     |                     |       |      |  |

(15)左上にある[新しい問題を追加]ボタンをクリック します

| 復習テスト1  |        |         |
|---------|--------|---------|
| [前のページ] | 1 💌    | [次のページ] |
| コピー     | 新しい    | 問題を追加   |
| 削除      | 変更を保   | 存して終了   |
| 問題のグルー  | -ブ1ヒ ( | 3       |

→2問目の編集ページが表示されます。

| 問題のグルー                                                      | プル<br>プル                      |   |
|-------------------------------------------------------------|-------------------------------|---|
| ページ(配点) 移動<br>問 1 <sub>(20)</sub> 1<br>問 2 <sub>(0)</sub> 2 |                               |   |
|                                                             | <b>9.71 - 1.871.8.8</b><br>11 | * |

(9) 配点を入力します。ここでは「40」と入力してみます。

(10)問題手入力に「次の漢字の読みとして正しいものを選びなさい。」と入力します。

(11)問題スタイルに「マッチング」を、選択肢数に「4」を選びます。

(12)選択肢を入力します。 A群[ 鯖、 鰺、 鰯、 鮪 ] B群[ あじ、 いわし、 さば、 まぐろ ]]
 (13)正答の指定に、A群に対応するB群の数値を値を入力します [ 3、 1、 2、 4 ]

(14)[保存]ボタンをクリックします

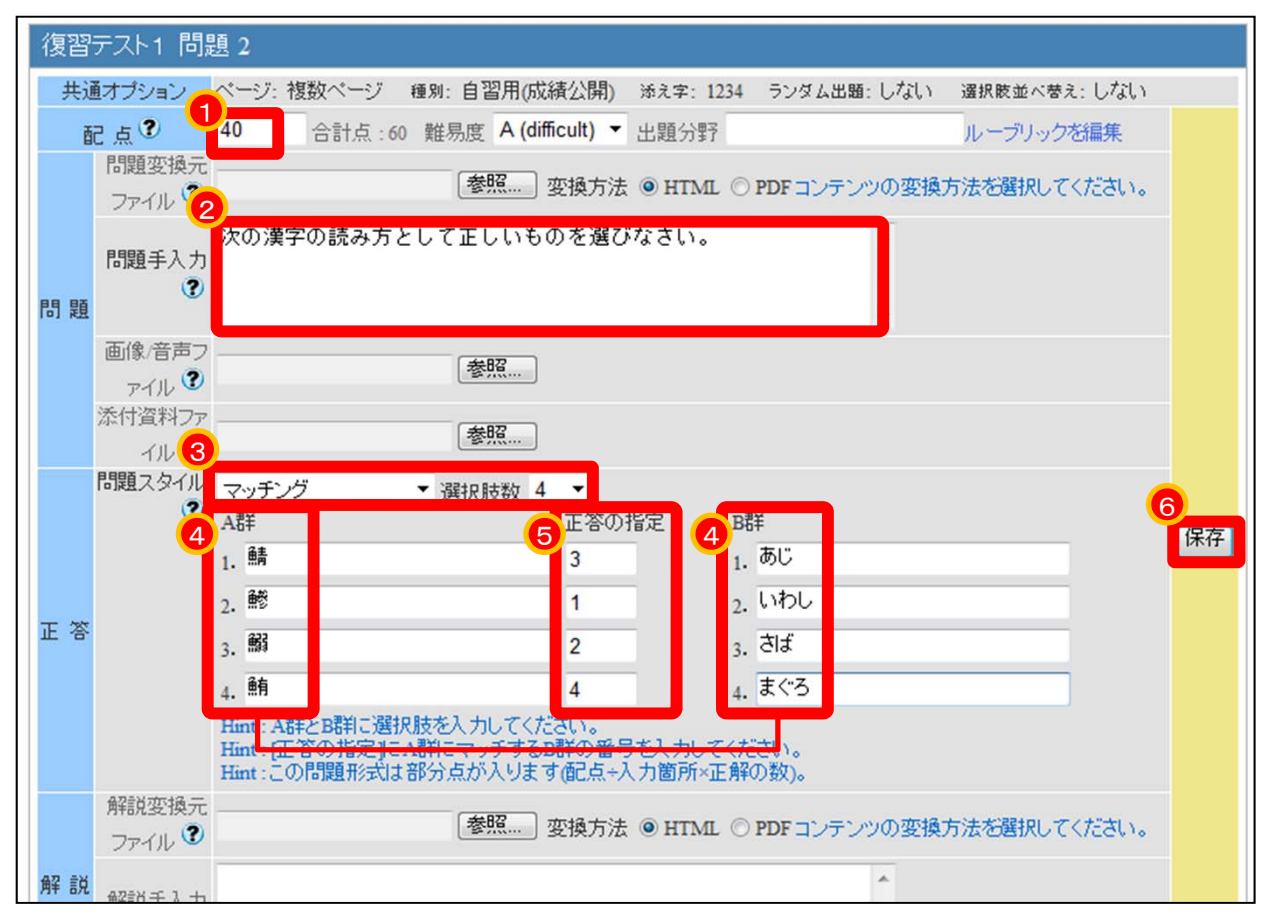

→ 左下にプレビュー画面が表示されます。

次の漢字の読み方として正しいものを選びなさい。

 (1) 鮪 -> 未解答 ▼
 (2) 鰺 -> 未解答 ▼
 (3) 鰯 -> 未解答 ▼
 (4) 鮪 -> 未解答 ▼

(15) [変更を保存して終了] ボタンをクリックする。

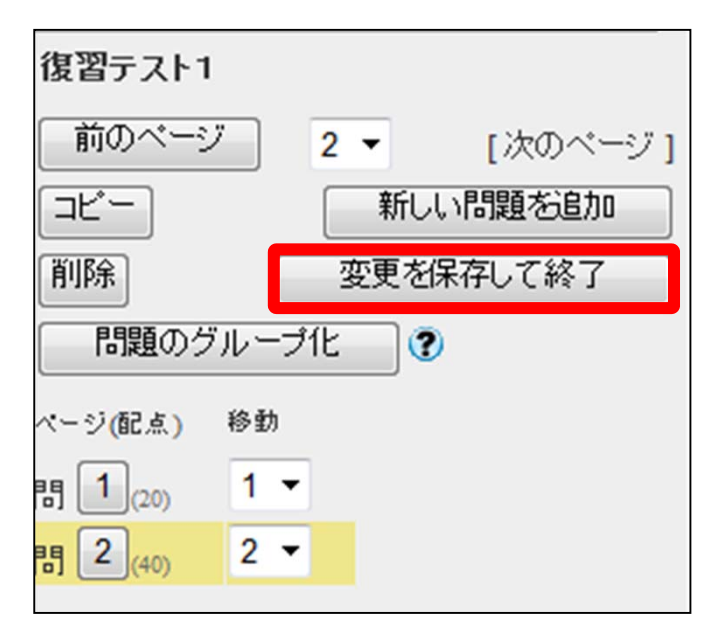

→復習テスト1が追加されました。

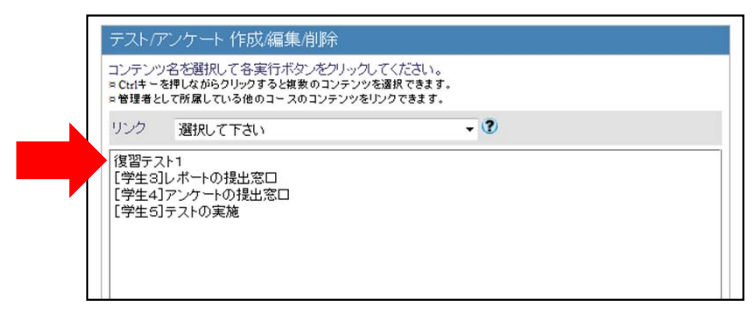

(16) [コースメニューに戻る] ボタンをクリックする。

| 新規作成      | 編集         | 削除     |            |
|-----------|------------|--------|------------|
|           | インポート      | エクスポート | 外部データインポート |
| (他コースヘコピー | ・ 他コースヘリンク | 1      | コースメニューに戻る |

→最初のメニュー画面に戻って来ました。

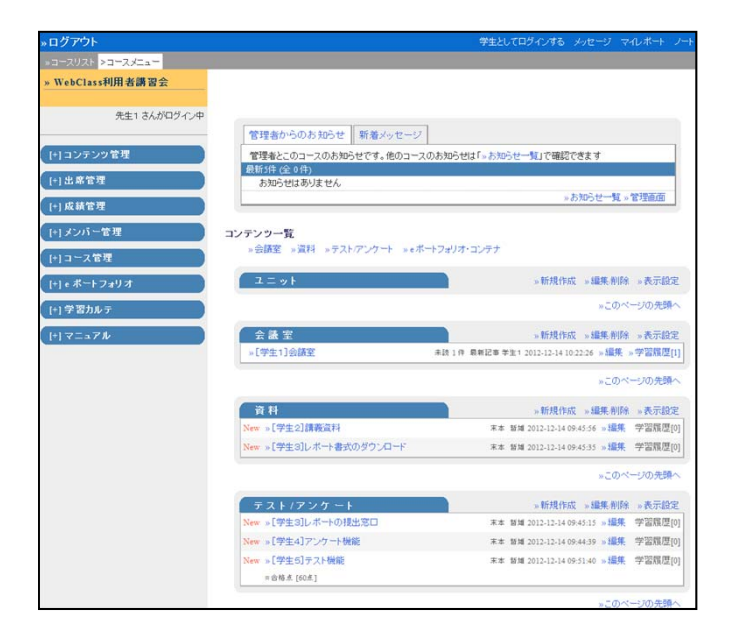

### 教員としてテスト結果を確認しましょう

(1)教員としてWebClass利用者講習会のコースに ログインします。

(2) 左のメニューより、「+成績管理」を展開し、 「成績一覧」をクリックします。

| ログアウト           | 学生としてログインする メッセージ マイレボート 、                   |
|-----------------|----------------------------------------------|
| コースリスト >コースメニュー |                                              |
| WebClass利用者講習会  |                                              |
| 先生1 さんがログイン中    |                                              |
|                 | 管理者からのお知らせ 新着メッセージ                           |
| (+)コンテンツ管理      | 管理者とこのコースのお知らせです。他のコースのお知らせは「」お知らせ一覧」で確認できます |
| [+] 出席管理        | 最新3件(全0件)<br>お知らせはありません                      |
| [+] 成績管理        | »お知らせ一覧 » 管理画面                               |
| (+) メンバー管理      | コンテンツ一覧                                      |
| (+)コース管理        | »会議室 »資料 »テスト/アンケート »eボートフォリオ・コンテナ           |
| (+) e ポートフォリオ   | ユニット 新規作成 »編集削除 »表示設定                        |
|                 | »このページの先臻A                                   |

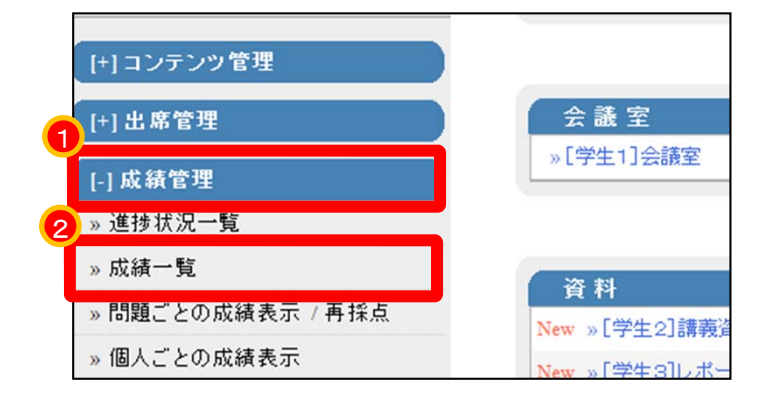

→成績一覧が表示されます。

回答していない学生は未で示されます。

テストの結果が自動集計されて、個人ごとに 表示されています。

青は合格点、赤は不合格点を示しています。

| 氏名           | ユーザID<br>数字部分 | 復習テスト1 ☑ | [学生3]レポートの提出窓口 ☑ | [学生4]アンケ」トの提出窓口 ☑ | [学生5]テストの実施 💟 | 出席   | 遅刻   | 欠席   | 合計 |
|--------------|---------------|----------|------------------|-------------------|---------------|------|------|------|----|
| Ozawa Shiget | 0 072W2       | ▲ ▼<br>未 | ▲ ▼<br>未         | ▲ ▼<br>未          | ▲ ▼<br>未      | 1010 | 1010 | 1010 | 0  |
| 学生1          | student01     | 未        | 未                | [済]               | [60]          | 1010 | 1010 | 1010 | 60 |
| 学生2          | student02     | 未        | 未                | [済]               | [20]          | [0]0 | [0]0 | [0]0 | 20 |
| 学生3          | student03     | 未        | 未                | [済]               | [20]          | [0]0 | [0]0 | [0]0 | 20 |
| 学生4          | student04     | 未        | 未                | [済]               | 未             | [0]0 | 0[0] | [0]0 | 0  |
| 学生5          | student05     | 未        | 未                | [済]               | [20]          | [0]0 | [0]0 | [0]0 | 20 |
| 学生6          | student06     | 未        | 未                | [済]               | [40]          | [0]0 | [0]0 | [0]0 | 40 |
| 学生7          | student07     | 未        | 未                | [済]               | 未             | [0]0 | [0]0 | [0]0 | 0  |
| 学生8          | student08     | 未        | 未                | [済]               | [40]          | 0[0] | 0[0] | 0[0] | 40 |
| 学生9          | student09     | 未        | 未                | [済]               | [0]           | 0[0] | 0[0] | 0[0] | 0  |
| 学生10         | student10     | 未        | 未                | 未                 | 未             | 0[0] | 0[0] | 0[0] | 0  |
| 学生11         | student11     | 未        | 未                | 未                 | 未             | 1010 | 1010 | 1010 | 0  |

未未未0[0]0[ [済][60]0[0]0[ [済][20]0[0]0[ [済][20]0[0]0[ [済]た0[0]0[

(3) 点数部分をクリックします。

個人の回答結果の詳細を確認していきます。

(4) [表示]ボタンをクリックします。

続けて、2問目を作成します。

| »成績一覧に戻る   |                     |         |    |
|------------|---------------------|---------|----|
| テスト名       | 検索条件<br>[学生5]テストの実施 | Į 🔻     |    |
| 対象         | WebClass利用者講習       | Ŋ.      | •  |
| 氏名/ユーザⅣ    | 学生2 ▼ / stu         | ident02 | •  |
|            |                     |         |    |
| 試験結果一覧     |                     |         |    |
| 回答日        | 回答時刻                | 得点      | 詳細 |
| 2012-12-15 | 06:58:15            | 20      | 表示 |
|            |                     |         |    |

→回答の詳細や正誤が確認できます

[Check]ボタンをクリックすると、 設問に対応する結果が右に表示されます。

|    |            | /3 -0- |              | 01780482  | ~     |              |                        |      |           |
|----|------------|--------|--------------|-----------|-------|--------------|------------------------|------|-----------|
|    | 氏名/コ       | レーザロ   | 学生2          | ▼ / stude | ent02 | •            |                        |      |           |
|    |            |        | 成績一覧         | 表         |       |              |                        |      |           |
|    |            |        |              |           |       |              |                        |      |           |
| »1 | 景点グラフ      | を表示    |              | 最大得点      | [60.0 | 平均得<br>0] 最小 | 点 [27.50]<br>得点 [0.00] |      |           |
| 53 | スト名        |        | 回答[          | Э С       | 得点    | 得            | 点率                     |      |           |
| [学 | ዸ⊈5]テス     | トの実施   | 包 2012-1     | 2-15      | 20/60 | 33           | %                      |      |           |
|    |            |        |              |           |       |              |                        |      |           |
| 出  | 題分野        |        | 得点/配         | 点         |       | 得点率          |                        |      |           |
|    |            |        | 20/60        |           |       | 33%          |                        | 日本の  | 首都はどこですか? |
| 89 | 42.25      | 幼里     | <b>得方</b> 紀古 | 47=X      | փՑ    | 百公昭          | 7.2                    |      |           |
|    | AT G       | 40.75  | 再点/追点        | Oharah    |       | 87111        |                        |      |           |
| 1  | 2          | ×      | 0/20         | Спеск     |       |              |                        |      |           |
| 2  | 2, 1, 3, 4 | ×      | 20/40        | Check     |       |              |                        | 結果   | ×         |
|    |            |        |              |           |       |              |                        |      |           |
| »  | 成績一覧       | に戻る    |              |           |       |              |                        | 1.   | 東京        |
|    |            |        |              |           |       |              |                        | 2. * | 大阪        |
|    |            |        |              |           |       |              |                        | 3.   | 京都        |
|    |            |        |              |           |       |              |                        | 4.   | 広島        |
| 1  |            |        |              |           |       |              |                        |      |           |

。成績一覧に戻る »成績一覧に戻る (5)「成績一覧に戻る」の文字列をクリックする 検索条件 テスト名 [学生5]テストの実施 ▼ 対象 WebClass利用者講習会 ) 学生2 ▼ / student02 成績一覧表 氏名/ユーザID 学生2 どちらをクリックしてもよい ---テスト名 学生5]テストの実施 出題分野 得点/配点 20/60 3 解答 結果 得点配点 解説 2 2, 1, 3, 4 × 20/40 »成績一覧に戻る » 成績一覧に戻る

(6)画面右上にある「このウィンドウを閉じる」の 文字列をクリックする。

#### »このウィンドウを閉じる

最大得点 [60 回答日 2012-12-15

Check

Check

得点

(7)最初のメニュー画面に戻って来ました。

| +0779F                                                                                                    |                                | 単立として中方インする 人・セージ マイレギート ノ                                                                                                    |
|----------------------------------------------------------------------------------------------------|--------------------------------|----------------------------------------------------------------------------------------------------|
| -3-3-3-3-5-E-                                                                                                    |                                |                                                                                                    |
| WebClass FIE SH BA                                                                                                    |                                |                                                                                                    |
|                                                                                                    |                                |                                                                                                    |
| 先生1 おんがログインギ                                                                                                    | Concernence and Concernence    | 1                                                                                                    |
|                                                                                                    | 常確者のらのお知らせ 時間パッセージ             | 4                                                                                                    |
| -)コンテンラ電燈                                                                                                    | 筆得るとこのコースの水和らせです。他の〇一          | 2.の赤米らをは「・水水らせ一気」で機能できます                                                                                                    |
| 1-13-888                                                                                                    | 2005.952.81/2.95.              |                                                                                                    |
| 115477                                                                                                    |                                | 、ためらせ一覧の常理画面                                                                                                    |
| and the second second sec |                                |                                                                                                    |
| lelwour-##                                                                                                    | 327727-X                       | F-ADALTS TO BE                                                                                                    |
| (*)コース業務                                                                                                    |                                | 0-12424-4277                                                                                                    |
| 1-1+#-1-249.#                                                                                                    | 3.5.91                         | -REAL SERVICE                                                                                                    |
| 1-12204-2                                                                                                    |                                | *20パージの洗練へ                                                                                                    |
|                                                                                                    |                                |                                                                                                    |
| [*] 7= x74                                                                                                    | A REAL PROPERTY.               | AND A REAL AND AND A REAL AND A REAL AND A R |
|                                                                                                    | - TATION AND                   |                                                                                                    |
|                                                                                                    |                                | *2011年1月1日の日本語へ                                                                                                    |
|                                                                                                    |                                | - 104/04 - 89 FD - A502                                                                                                    |
|                                                                                                    | New - (WE c) MARCH             | R4 84 2012-12-34 00-0158 - MR 9/2018.201                                                                                                    |
|                                                                                                    | New +(#123)-8-+8(057)-0-1      | ** ## 2012-02-04 (040:05 - NR V20.00)                                                                                                    |
|                                                                                                    |                                | <ul> <li>このべージは洗湯へ</li> </ul>                                                                                                    |
|                                                                                                    | 721/729-1                      |                                                                                                    |
|                                                                                                    | See - (\$\$\$:02,-8-1-3.02;82) | RE BB DISCONNESS - STREET                                                                                                    |
|                                                                                                    | See = (平生4)アンワート発展             | ** ## 2022/23/09/00 ·································                                                                                                    |
|                                                                                                    | See =(学生(6)9,2)·杨敏             | ※※ ※※ 2012/22/10/02/01 - (株) 学習株式内                                                                                                    |
|                                                                                                    | +0.6430(4)                     |                                                                                                    |
|                                                                                                    |                                | and second statements                                                                                                    |

(8) 画面左上にある[ログアウト]の文字をクリックして、コースを離れます。

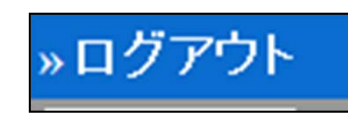